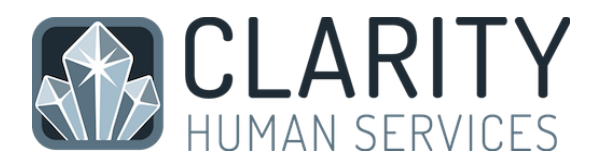

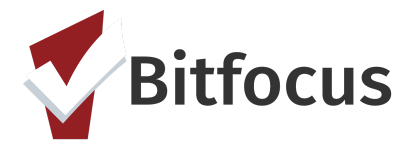

## Marin HMIS - VI-SPDAT Tools

- Marin Clarity/HMIS website: https://marin.clarityhs.com
- Login with Username and Password.

## • DO NOT share username and password.

| 1. Profile                                                                                           | 2. Assessment                                                                                                    | 3. Community Queue Referral                                                                                                    |
|----------------------------------------------------------------------------------------------------|----------------------------------------------------------------------------------------------------|----------------------------------------------------------------------------------------------------|
| • SEARCH<br>Search for client<br>ADD CLIENT (+)<br>Create a new                                      | <ul> <li>Click on the Assessments tab<br/>between Programs and Note</li> <li>Click "Start" button for the<br/>appropriate VI-SPDAT for the<br/>client's sub-population</li> </ul>                                                                                                    | • After Saving the assessment,<br>Click the "Refer Directly to the<br>Community Queue" button to<br>complete the client's referral for<br>their VI-SPDAT Assessment                                                                                                    |
| client profile, if needed<br>Record the ROI (release of<br>information) for new client, if<br>needed | Complete VI-SPDAT and Save      Complete VI-SPDAT and Save      Complete VI-SPDAT and Sav | UISPDAT-V2 Score Summary<br>GENERAL<br>DENERAL<br>DENE |
| For detailed instructions about completing                                                           | the VI-SPDAT and referring to the Commun                                                                                                    | ity Oueue. refer to this User Guide Article:                                                                                                    |

Working with the VI-SPDAT [V2] & VI-F-SPDAT [V2] for Centralized Intake